| Side 880 ● Bygningsfortegnelse ●Ret Bygningsfortegnelse |                                                                                                    |                                                                                                    |
|---------------------------------------------------------|----------------------------------------------------------------------------------------------------|----------------------------------------------------------------------------------------------------|
| Åben side 880                                           | Naviger frem til side 880                                                                                                    | ALT + Q →880<br>eller<br>Vælg side her                                                                                                    |
| Søg B-nr.                                               | Lav en søgning på det B-nr. du vil<br>rette.                                                                                                    | Se huskeseddel B_01 eller B_01A for søgning.                                                                                                    |
| Ret oplysninger på<br>Bygnings-stamdata<br>side 880D    | Indtast dine rettelser.<br>Der kan rettes i:<br>- Bygnings-stamdata, side<br>880D                                                                                                    | Se huskeseddel B_04 for tilgængelige felter<br>Alle <b>hvide</b> felter kan rettes.                                                                   |
| Ret oplysninger på<br>Bygningsdele side<br>880D         | Der kan rettes data på bygningsdele:<br>- Ejer-oplysninger på B-nr.<br>side 880E<br>- Bygningsdele til B-nr. side<br>880B<br>For at rette data om bygningsdel klik<br>på linket ved Litra.<br>For at rette data om ejer klik på det<br>understregede navn. | Bygningsdele      Litra: A    Bygnings type: 0003 - Bolig og erhvervsbygning      Ejer: Minna Laursen      Litra: B    Bygnings type: 0031 - Værksted |
| Ret Litra                                               | Klik på linket ved Litra. Side 880B<br>åbnes.<br>Alle felter kan rettes.                                                                                                    | Bygningsdel    Litra  A    Bygnings type  06 - Eenfamiliehus    Anvendelse                                                                            |
| Gem.                                                    | Klik Anvend på side 880B for at<br>gemme. Og OK for at returnere til<br>880D.                                                                                                    | Anvend                                                                                                    |
| Ret Ejer                                                | Klik på linket ved Ejer. Side 880E<br>åbnes.<br>Alle felter kan rettes.<br>Klik Anvend på side 880E for at<br>gemme. Og OK for at returnere til<br>880D.                                                                                                   | Ejer    Ejer    Minna Laursen    Ger nr.    Cpr-nr.                                                                                                   |
| Gem.                                                    | Klik Anvend på side 880E for at<br>gemme. Og OK for at returnere til<br>880D.                                                                                                    | Anvend                                                                                                    |
| Kontroller de<br>opdaterede data                        | Kontroller data på side 880D.                                                                                                    |                                                                                                    |
| Forlad siden                                            | Klik på OK                                                                                                    | ОК                                                                                                    |
| Version 2.0                                             | Dato: 08.10.2013/MBL                                                                                                    | KIMIK iT                                                                                                    |